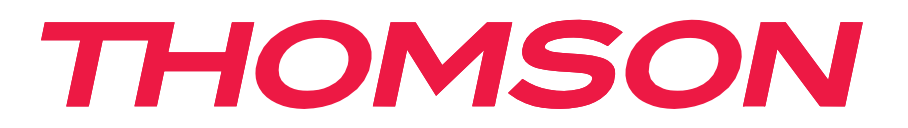

# Google TV

## Streaming Box Plus 270

## 4K UHD

## Manuale d'uso

## Contenuto

| 1.          | Informazioni sulla sicurezza e sul prodotto          | 3  |
|-------------|------------------------------------------------------|----|
| 2.          | Introduzione                                         | 5  |
| 3.          | Box di streaming                                     | 5  |
| 3.1.        | Pannello frontale                                    | 5  |
| 3.2.        | Pannello posteriore                                  | 5  |
| 3.3.        | Telecomando                                          | 6  |
| 4.          | Installazione                                        | 7  |
| 4.1.        | Contenuto dell'imballaggio                           | 7  |
| 4.2.        | Installazione                                        | 7  |
| 4.3.        | Posizionare il dispositivo di streaming              | 9  |
| 4.4.        | Accoppiamento del telecomando                        | 9  |
| 4.5.        | Prima installazione                                  | 10 |
| 5.          | Google TV                                            | 10 |
| 5.1.        | Scheda per te                                        | 10 |
| 5.2.        | Profili                                              | 11 |
| 5.3.        | Applicazioni                                         | 12 |
| 5.4.        | Lista di controllo                                   | 12 |
| 5.5.<br>E 6 | Ricerca                                              | 12 |
| 5.0.<br>C   |                                                      | 12 |
| 0.          | Impostazioni<br>Impostazioni                         | 13 |
| 0.1.<br>6.2 | Display o suopo                                      | 13 |
| 63          | Rete e Internet                                      | 13 |
| 6.4.        | Conti e accesso al sito                              | 13 |
| 6.5.        | Privacy                                              | 13 |
| 6.6.        | Applicazioni                                         | 13 |
| 6.7.        | Sistema                                              | 13 |
| 6.8.        | Telecomandi e accessori                              | 13 |
| 6.9.        | Aiuto e feedback                                     | 13 |
| 7.          | Funzionalità del tasto Star del telecomando          | 13 |
| 8.          | Google Cast                                          | 14 |
| 9.          | Hey Google-Controllo vocale senza mani               | 14 |
| 10.         | Riproduzione USB                                     | 14 |
| 11.         | Aggiornamenti                                        | 15 |
| 12.         | Domande e risposte                                   | 15 |
| 13.         | Specifiche                                           | 17 |
| 14.         | Modello del produttore e informazioni sul produttore | 18 |
| 15.         | Informazioni sull'Agenzia europea                    | 18 |

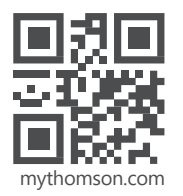

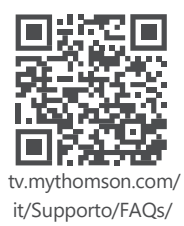

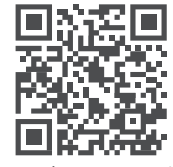

tv.mythomson.com/ Supporto/Prodotto-Registrazione/

## 1. Informazioni sulla sicurezza e sul prodotto

Il dispositivo è stato controllato e imballato con cura prima della spedizione. Al momento del disimballaggio, accertarsi che tutte le parti siano incluse e tenere l'imballaggio lontano dalla portata dei bambini. Si consiglia di conservare l'imballo durante il periodo di garanzia, per mantenere il dispositivo perfettamente protetto in caso di riparazione o garanzia.

Leggere le istruzioni prima di utilizzare il dispositivo e conservarle per un uso successivo. Il prodotto deve essere installato in conformità alle normative nazionali.

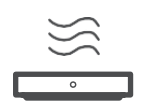

Collocare il dispositivo in un luogo ben ventilato, su una superficie piana, solida e stabile.

Scollegare l'unità in caso di inutilizzo prolungato. Se il cavo di alimentazione è danneggiato, deve essere sostituito con l'adattatore di alimentazione 12 V 1,5 A. Contattare il Servizio Post Vendita per evitare possibili pericoli.

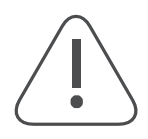

AVVISO: Per evitare scosse elettriche, non esporre il dispositivo alla pioggia o all'umidità e proteggerlo da temperature elevate, umidità, acqua e polvere. Non utilizzare l'unità in luoghi umidi o freddi.

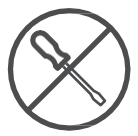

Nel caso in cui l'unità debba essere riparata, visitare il sito Web: https://tv.mythomson.com/en/ Support/ e contattare il servizio di assistenza post-vendita.

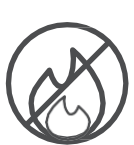

Per evitare la propagazione del fuoco, tenere sempre lontane le candele o altre fiamme libere. Tenere il dispositivo lontano dalla luce diretta del sole.

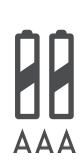

Sostituzione della batteria

Rischio di esplosione se la batteria viene sostituita con una di tipo non corretto:

- la sostituzione di una batteria con una di tipo non corretto che può annullare un sistema di protezione (ad esempio, nel caso della per alcuni tipi di batterie al litio)
- lo smaltimento di una batteria nel fuoco o in un forno caldo, oppure la frantumazione o il taglio meccanico di una batteria, che può provocare un'esplosione
- lasciare una batteria in un ambiente circostante a temperatura estremamente elevata che può provocare un'esplosione o la fuoriuscita di liquidi o gas infiammabili
- una batteria sottoposta a una pressione dell'aria estremamente bassa che può provocare un'esplosione o la fuoriuscita di liquido di liquido o gas infiammabile.

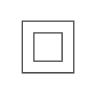

L'apparecchio contrassegnato da questo simbolo è un apparecchio elettrico di Classe II o a doppio isolamento. È stato progettato in modo tale da non richiedere un collegamento di sicurezza alla messa a terra elettrica.

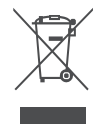

Questo marchio indica che questo prodotto deve essere smaltito correttamente in tutta l'UE in conformità alla direttiva 2002/96/CE (RAEE) e non può essere smaltito con altri rifiuti domestici. Si prega di riciclarlo responsabilmente per contribuire al riutilizzo sostenibile delle risorse materiali. Si prega di restituirlo a un sistema di raccolta o di contattare il rivenditore presso il quale è stato acquistato il prodotto.

Secondo la legge sulle batterie, gli utenti finali sono obbligati per legge a restituire le vecchie batterie. Non gettate le batterie usate nei rifiuti domestici, ma consegnatele a un sistema di raccolta per batterie usate.

Con la presente, StreamView dichiara che il dispositivo Streaming Box, del tipo apparecchiatura radio, è conforme alla direttiva

2014/53/UE. Il testo completo della dichiarazione di conformità UE è disponibile al seguente indirizzo internet:

tv.mythomson.com/supporto

Destinato all'uso interno solo negli Stati membri dell'UE e dell'EFTA.

## AT BE BG CH CY CZ DE DK EE ES FI FR GR HR HU IE IS IT LI LT LU LV MT NL NO PL PT RO SI SK SE TR UK (NI)

#### Applicazioni e prestazioni

La velocità di download dipende dalla connessione a Internet. Alcune app potrebbero non essere disponibili nel vostro paese o regione. Potrebbe essere necessaria un'iscrizione allo streaming. Netflix è disponibile in alcuni Paesi. Maggiori informazioni su www.netflix.com. La disponibilità della lingua per l'Assistente Google dipende dal supporto di Google Voice Search.

#### Protezione dei dati

I fornitori di applicazioni e i fornitori di servizi possono raccogliere e utilizzare dati tecnici e informazioni correlate, tra cui, a titolo esemplificativo, informazioni tecniche sul dispositivo, sul software di sistema e applicativo e sulle periferiche. Possono utilizzare tali informazioni per migliorare i prodotti o per fornire servizi o tecnologie che non consentono di identificare personalmente l'utente. Inoltre, alcuni servizi di terze parti, già presenti nel dispositivo o installati dall'utente dopo l'acquisto del prodotto, possono richiedere una registrazione con i dati personali dell'utente. Alcuni servizi possono raccogliere dati personali anche senza fornire ulteriori avvisi. StreamView non può essere ritenuta responsabile per un'eventuale violazione della protezione dei dati da parte di servizi di terze parti.

## 2. Introduzione

Con Google TV<sup>™</sup> sullo Streaming Box Plus 270, potete godervi tutto l'intrattenimento che amate, con un piccolo aiuto da parte di Google. Google TV porta in un unico luogo film, spettacoli e altro ancora da tutti i vostri abbonamenti. Avete bisogno di ispirazione? Ricevete consigli curati e utilizzate la potente ricerca di Google per trovare spettacoli in oltre 10.000 app. È anche possibile utilizzare la voce per trovare spettacoli, riprodurre musica, controllare dispositivi domestici intelligenti e altro ancora. Inoltre, grazie alle watchlist e ai profili personalizzati, l'esperienza di ognuno è su misura per lui.

## 3. Box di streaming

#### 3.1. Pannello frontale

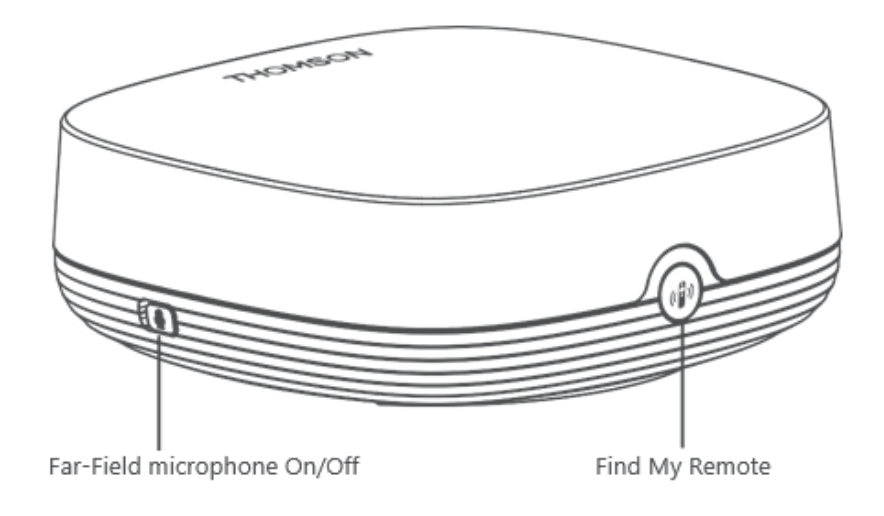

#### 3.2. Pannello posteriore

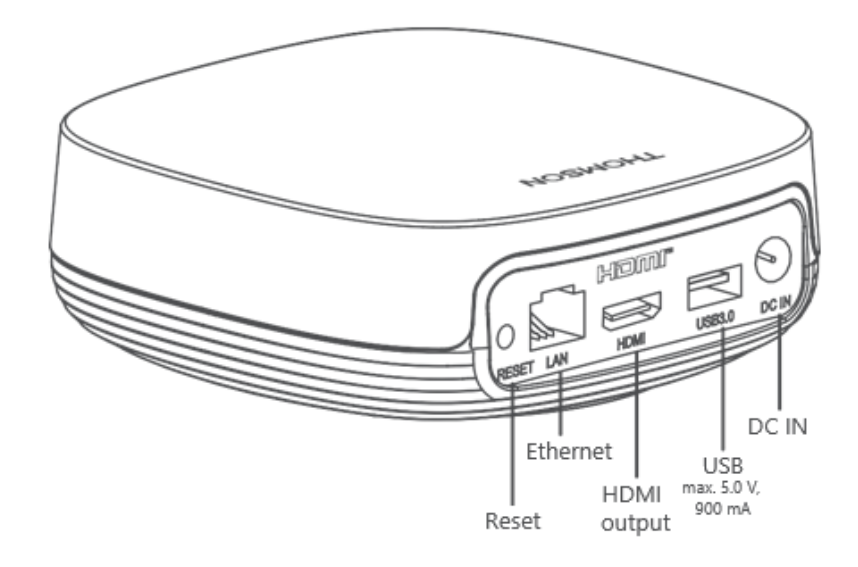

#### 3.3. Telecomando

| Ċ           | *       |
|-------------|---------|
| 2           | (¢)     |
|             |         |
|             |         |
|             |         |
| +<br>VOL    | сн<br>У |
| YouTube NE  | TFLIX   |
| prime video | Disnep+ |
|             |         |
| THOMS       | ON      |
|             |         |

| (            | Standby: Standby rapido / Standby / On                                                                                                    |
|--------------|----------------------------------------------------------------------------------------------------|
| *            | Tenere premuto questo pulsante per determinare la funzione di<br>scelta rapida di questo pulsante. Premere brevemente il pulsante<br>Stella per avviare il programma selezionato applicazione preferita o<br>per selezionare la sorgente di ingresso. |
| $\bigcirc$   | Commutatore di profili: Commuta i profili utente                                                                                                    |
| Ļ            | Microfono: Attiva l'Assistente Google e il microfono<br>integrato nel telecomando                                                                                                    |
| ক্ট          | Impostazioni: Apre il menu Impostazioni                                                                                                    |
|              | OK: Conferma le selezioni                                                                                                    |
| 0            | Pulsante direzionale (D-Pad): Naviga nel menu, imposta le opzioni,<br>sposta il focus o il cursore, ecc.                                                                                                    |
| $\leftarrow$ | Indietro/Ritorno: Ritorna alla schermata del menu precedente,<br>torna indietro di un passo, ecc.                                                                                                    |
| <b>n</b>     | Home: Apre la schermata iniziale                                                                                                    |
| $\square$    | Applicazione comune                                                                                                    |
|              | Volume +/-: Controlla il volume del suono del televisore                                                                                                    |
| CH >         | Programma +/-: Effettua lo zapping dei singoli canali TV/radio.<br>Scorre l'elenco dei canali pagina per pagina quando l'elenco dei<br>canali è visualizzato sullo schermo TV.                                                                        |
| <b>■</b> ×   | Silenziamento: Disattiva completamente il volume del televisore                                                                                                    |
| 🕨 YouTube    | YouTube: Avvia l'applicazione YouTube                                                                                                    |
| prime video  | Prime Video: Avvia l'applicazione Prime Video                                                                                                    |
| NETFLIX      | Netflix: Avvia l'applicazione Netflix                                                                                                    |
| Disney+      | Disney+: Avvia l'applicazione Disney +                                                                                                    |

## 1. Installazione

## 1.1. Contenuto dell'imballaggio

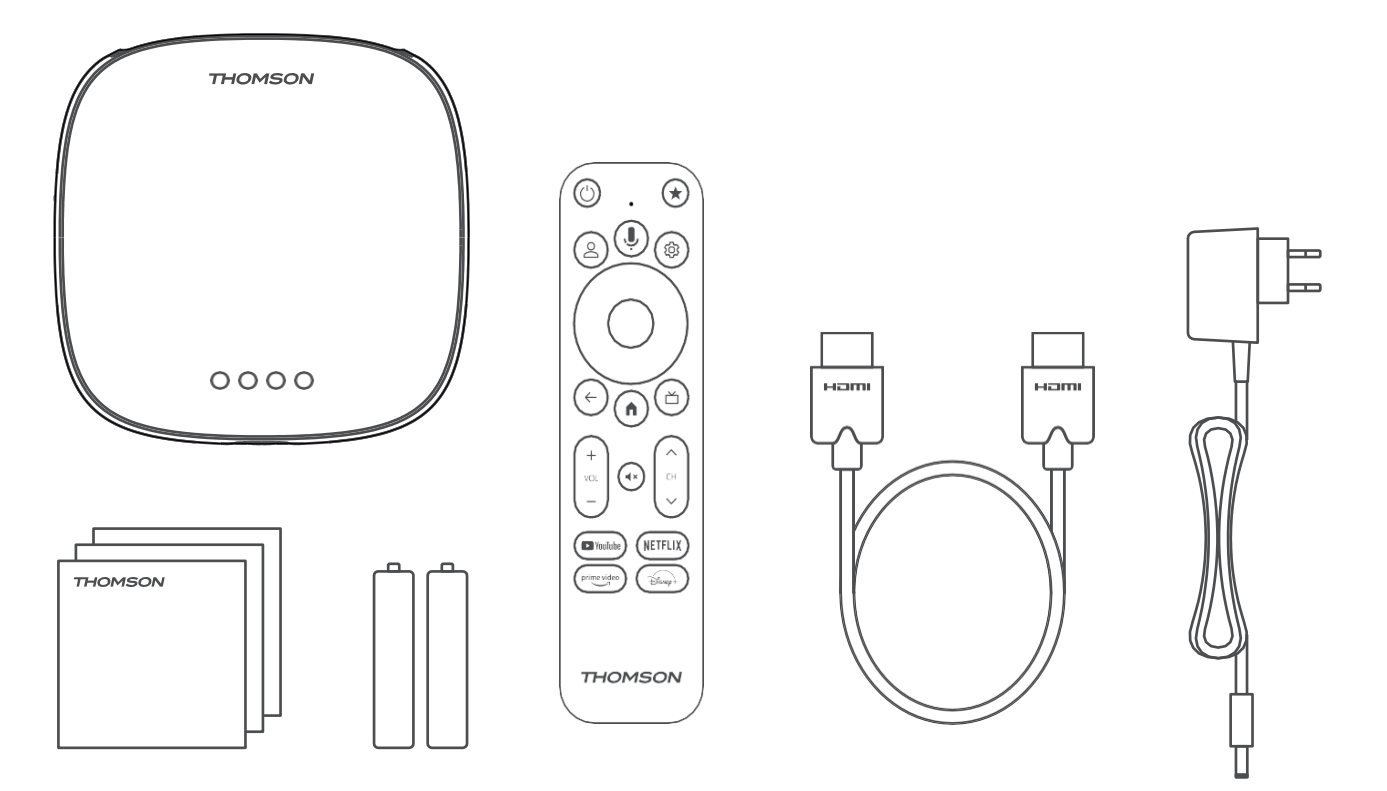

#### 1.2. Impostazione

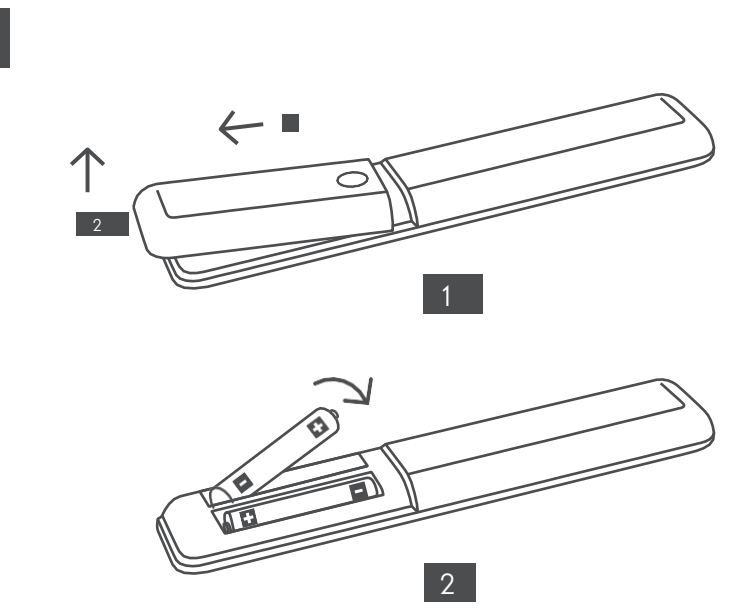

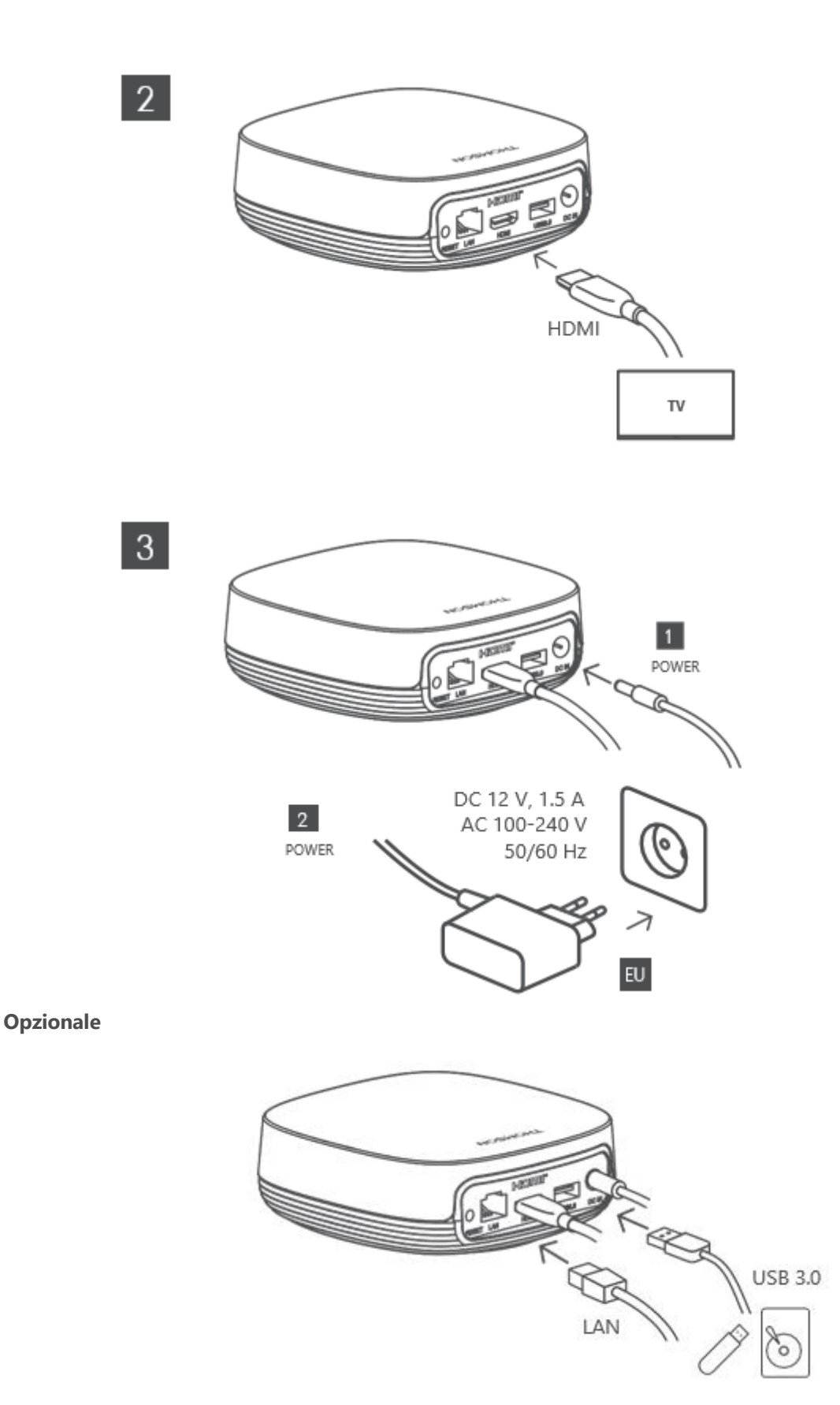

Se non è disponibile una connessione a Internet tramite LAN, l'installazione iniziale richiederà di connettersi a Internet tramite WLAN.

#### **1.3. Posizionare il dispositivo di streaming**

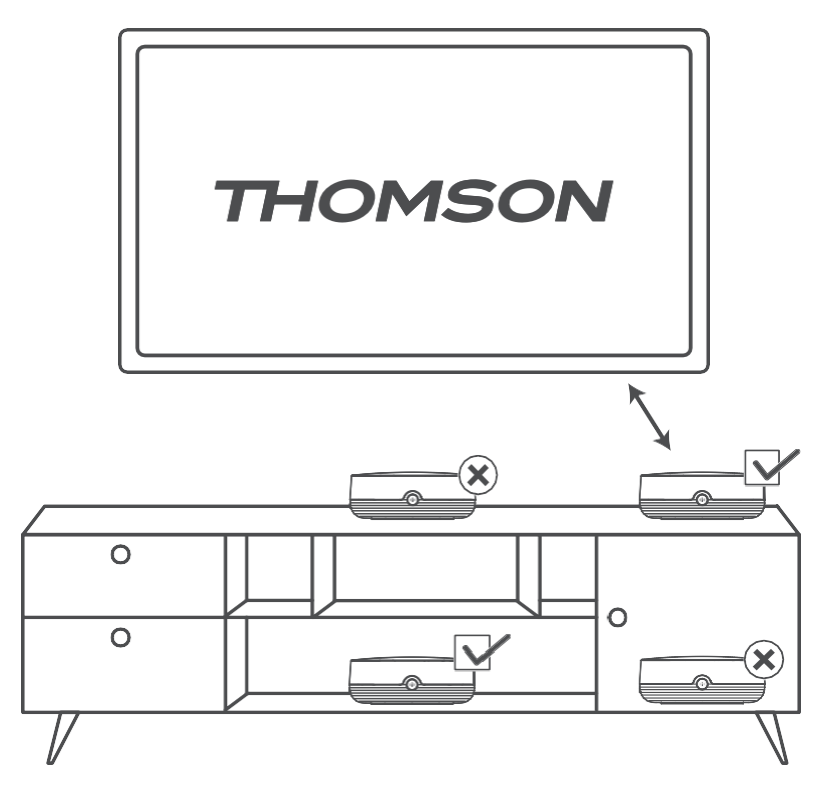

Per garantire l'accuratezza del controllo vocale in campo lontano, si raccomanda di posizionare il dispositivo di streaming a più di 12

a una distanza di pochi centimetri dai diffusori del televisore. Non posizionare il dispositivo di streaming in un mobile chiuso.

#### 1.4. Accoppiamento del telecomando

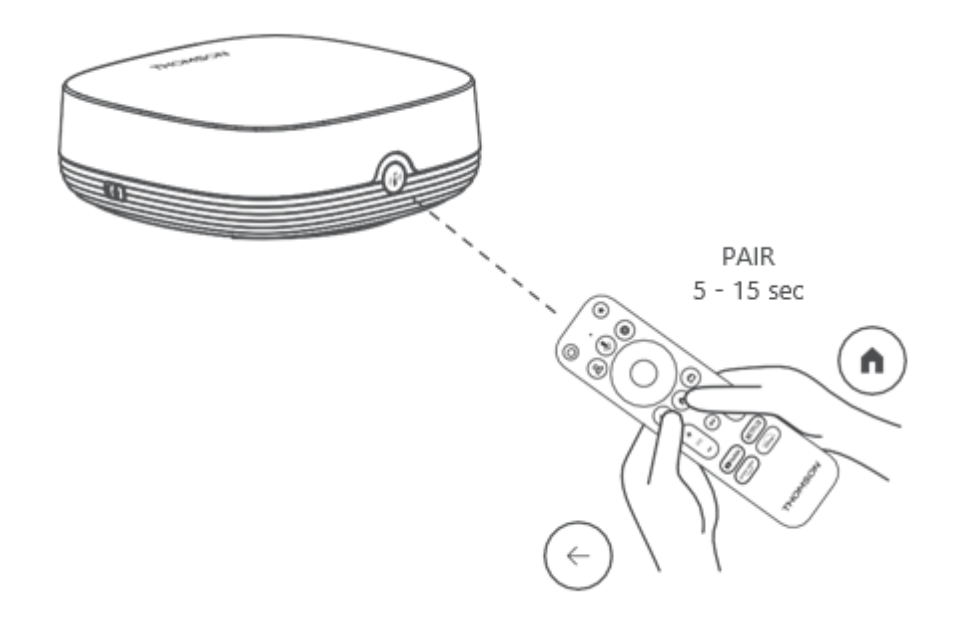

Accendere il televisore e lo Streaming Box e seguire le istruzioni sullo schermo per associare il telecomando.

#### **1.5. Prima installazione**

Dopo aver accoppiato correttamente il telecomando, selezionare la lingua di installazione e la propria regione e seguire le istruzioni di installazione sullo schermo.

È possibile scansionare il codice QR sullo schermo per configurare lo Streaming Box Plus 270 nell'app Google Home sul proprio smartphone o tablet. In alternativa, è possibile selezionare "Imposta su TV" nella parte inferiore dello schermo e seguire le istruzioni visualizzate.

Nota:

Per configurare lo Streaming Box Plus 270 è necessario un account Google.

Dopo aver completato l'installazione iniziale del dispositivo di streaming THOMSON, la scheda Per te della Google TV

viene visualizzata la schermata iniziale.

Si noti che le illustrazioni delle schermate dei menu mostrate in questa guida per l'utente sono solo a titolo di riferimento e non sono state modificate.

potrebbe essere diverso da quello del vostro Paese.

## 2. Google TV

#### 2.1. Scheda per voi

Dalla scheda Per te è possibile accedere alle app installate e sfogliare oltre 400.000 film ed episodi televisivi da tutti i servizi di streaming, in un unico posto e organizzati per i generi e gli argomenti che più interessano. Premete il tasto Home del telecomando per passare alla scheda Per te in qualsiasi momento.

Sotto la voce "Top picks for you", è possibile scoprire film e spettacoli da tutte le app con un'offerta personalizzata.

Suggerimenti forniti da Google e ispirati da ciò che avete guardato.

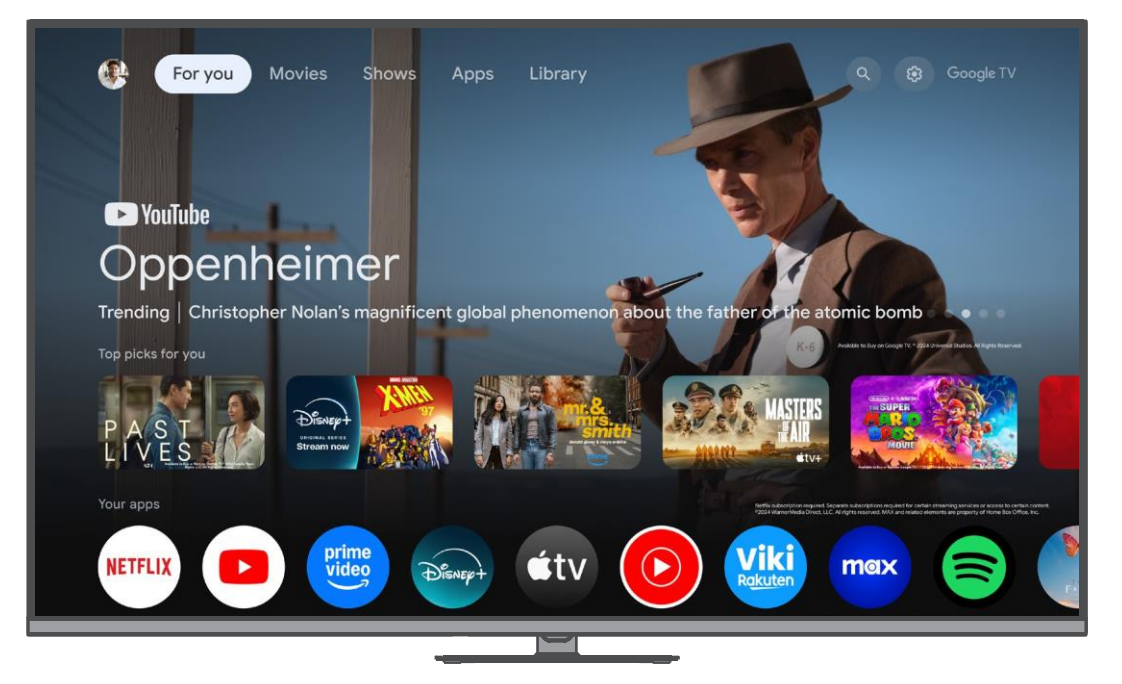

Nota: A seconda delle impostazioni del televisore e del Paese selezionato durante la configurazione iniziale, il contenuto della scheda Per te può variare.

È possibile accedere alle app preferite alla voce "Le tue app".

Utilizzare i tasti direzionali del telecomando per scorrere le applicazioni preferite, quindi premere il tasto OK per avviare l'applicazione desiderata.

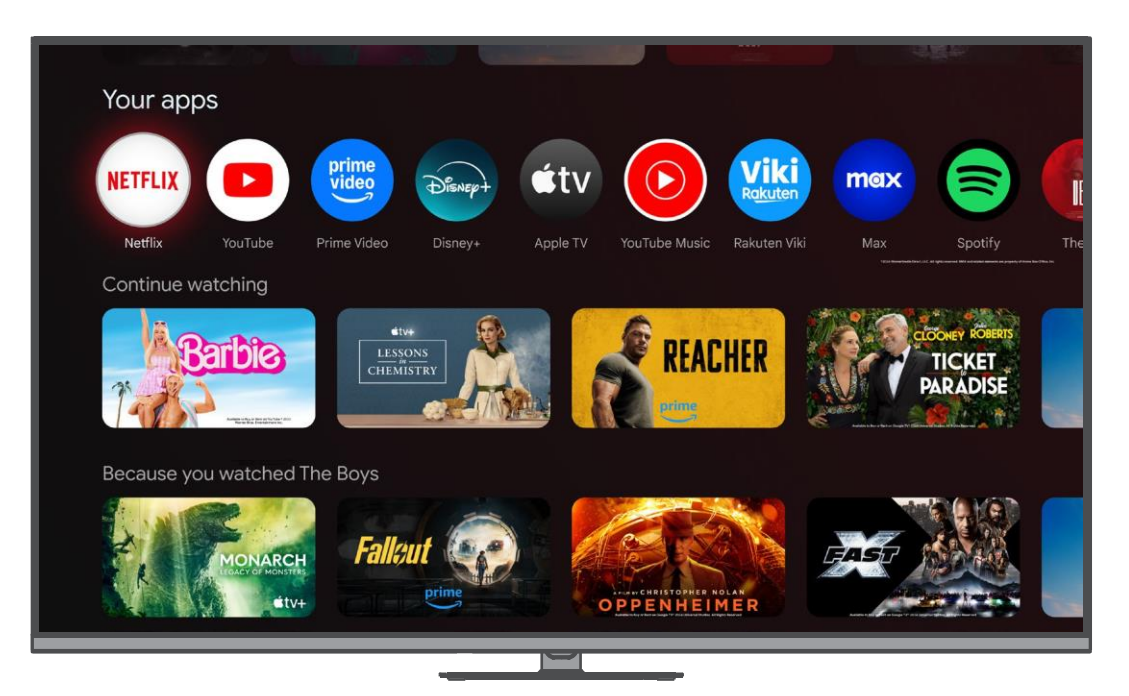

Per modificare l'ordine delle app preferite, scorrere fino alla fine della riga "Le tue app" e selezionare "Riordina". È inoltre possibile aggiungere altre app a questa riga selezionando "Aggiungi app".

Più in basso, nella scheda Per te, è possibile selezionare i contenuti che si desidera continuare a guardare. In alternativa, potete consultare i consigli personalizzati di Google per scoprire nuovi film e spettacoli in base a ciò che avete guardato e a ciò che vi interessa, in modo da trovare rapidamente il vostro prossimo preferito.

#### 2.2. Profili

Google TV offre a tutti gli abitanti della casa un profilo personale, in modo da poter ricevere consigli personalizzati su TV e film, una lista di visione personale e l'aiuto dell'Assistente Google. Selezionate l'icona del profilo nell'angolo in alto a sinistra dello schermo, quindi premete il pulsante OK sul telecomando per accedere al menu del profilo. Qui è possibile gestire gli account sul dispositivo, passare a un altro profilo o crearne uno nuovo con il proprio account Google.

|      | <sub>Google™</sub><br>Choose an account |  |
|------|-----------------------------------------|--|
| Jake | David Brenda Mona Add account           |  |
|      | <b>2₀</b> Manage accounts               |  |

#### 2.3. Applicazioni

Selezionare la scheda Applicazioni nella parte superiore dello schermo per visualizzare tutte le applicazioni installate o cercare nuove applicazioni da installare.

Nota: alcune applicazioni funzionano solo nella propria rete. Queste applicazioni non sono servizi Internet aperti, ma solo soluzioni interne per diversi televisori della stessa famiglia. Il funzionamento di queste applicazioni può quindi essere determinato dall'operatore della TV IP o della rete.

Alcune applicazioni sono disponibili per il download in base alla geo-localizzazione. Ciò significa che le applicazioni dipendenti dalla geo-localizzazione sono disponibili su Google TV solo in base alle regole della geo-localizzazione e non possono essere scaricate e installate in paesi diversi.

Alcune applicazioni disponibili per dispositivi mobili come telefoni cellulari e tablet non sono, per motivi legali, disponibili per dispositivi mobili come telefoni cellulari e tablet.

disponibile per il download sui dispositivi Google TV.

#### 2.4. Lista di controllo

Aggiungete i film e gli spettacoli che vi interessano alla vostra watchlist dal televisore, dal telefono, dal computer portatile o tramite Google Search su qualsiasi browser, per poterli poi vedere sul grande schermo. Per accedere alla watchlist, selezionare la scheda Libreria nella parte superiore dello schermo.

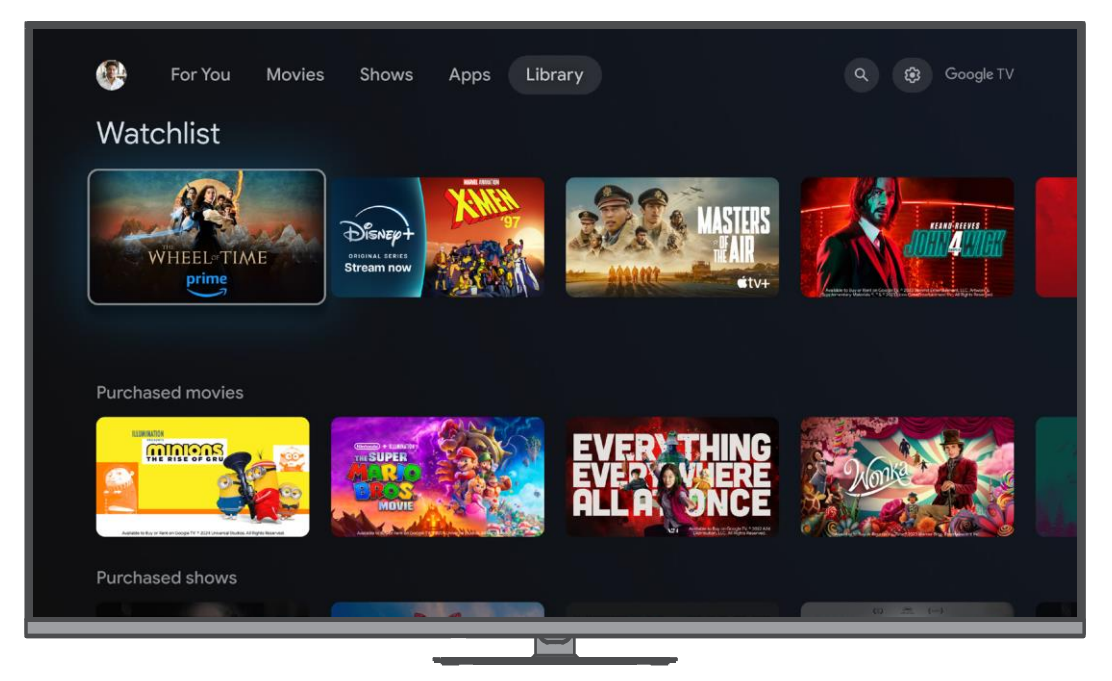

#### 2.5. Ricerca

Per utilizzare la funzione di ricerca sul dispositivo, spostarsi sull'icona di ricerca nell'angolo in alto a destra dello schermo e premere il tasto OK del telecomando per aprire la barra di ricerca.

Ricerca vocale - Premere l'icona del microfono per avviare la funzione di ricerca vocale. Il campo di ricerca vocale di Google appare nella parte superiore dello schermo. Ponete la vostra domanda a Google e il TV vi risponderà. Per i termini di ricerca locali è importante che la lingua del menu del televisore sia impostata sulla lingua locale.

Digitare per cercare - Selezionare la barra di ricerca e premere il tasto OK del telecomando. Digitare quindi il contenuto della ricerca utilizzando la tastiera sullo schermo.

#### 2.6. Notifica

Le icone di notifica appaiono solo quando ci sono notifiche non lette. Per visualizzare le notifiche, selezionare l'icona Impostazioni nell'angolo superiore destro dello schermo. Le notifiche più recenti appariranno in fondo al menu Impostazioni.

## 3. Impostazioni

Per visualizzare l'elenco completo delle impostazioni del dispositivo, selezionare l'icona Impostazioni nell'angolo superiore destro dello schermo.

#### 3.1. Impostare il nome del dispositivo

In questo menu è possibile selezionare il nome del televisore dall'elenco dei nomi proposti. È inoltre possibile assegnare un nome personalizzato al vostro THOMSON Streaming Box Plus 270.

#### 3.2. Display e suono

In questo menu è possibile configurare varie impostazioni di immagini e funzioni.

#### 3.3. Rete e Internet

In questo menu è possibile configurare la connessione a Internet.

#### 3.4. Conti e accesso

In questo menu è possibile gestire il proprio account Google.

#### 3.5. La privacy

In questo menu si trovano i diritti dell'utente e le impostazioni per la privacy. Scorrere il menu per selezionare la voce

le impostazioni che si desidera regolare.

#### 3.6. Applicazioni

Qui si trovano le app installate e quelle di sistema. Regolare le autorizzazioni di sistema per le app e per altre applicazioni.

impostazioni in questo menu.

#### 3.7. Sistema

In questo menu è possibile configurare le impostazioni relative al funzionamento del dispositivo selezionando le funzioni di sistema.

#### 3.8. Telecomandi e accessori

In questo menu è possibile gestire i dispositivi collegati via Bluetooth.

È inoltre possibile configurare le funzioni disponibili per il telecomando, come "Smart RCU" o "Trova il mio telecomando".

#### 3.9. Aiuto e feedback

Visitate la Guida di Google TV all'indirizzo g.co/tv/help

## 4. Funzionalità del tasto Star del telecomando

Per impostare la funzionalità del pulsante Star, tenere premuto il pulsante Star. Sullo schermo apparirà una schermata di dialogo in cui è possibile utilizzare la funzione del pulsante Star come lancio diretto dell'applicazione installata selezionata o come selezione di input. Seguire le istruzioni della schermata di dialogo per configurare correttamente la funzione del pulsante Star. Dopo aver configurato la funzionalità del pulsante Star, premere brevemente questo pulsante per avviare direttamente l'applicazione selezionata installata sul dispositivo o per selezionare l'ingresso specificato.

## 5. Google Cast

Con Google Cast, è possibile riprodurre in streaming l'intrattenimento dalle app preferite sul telefono, tablet o laptop a

il televisore.

- 1. Assicurarsi che il dispositivo mobile da cui si desidera effettuare il cast sia connesso alla stessa rete wireless del proprio computer.
  - THOMSON Streaming Box Plus 270.
- 2. Aprite un'applicazione Google Cast sul vostro dispositivo mobile.
- 3. Selezionare il contenuto che si desidera trasmettere, quindi toccare l'icona Cast sul dispositivo mobile.
- 4. Selezionare il nome del dispositivo del proprio THOMSON Streaming Box Plus 270.

Il contenuto verrà trasmesso automaticamente dal dispositivo mobile al televisore. Si noti che non tutte le app di streaming

sono abilitati a Google Cast.

## 6. Hey Google-Controllo vocale senza mani

Lo Streaming Box Plus 270 supporta la funzione Hey Google. La funzione Hey Google può essere attivata premendo il pulsante del microfono sul telecomando o tramite il microfono vivavoce, che è installato nel dispositivo e che deve essere prima attivato nel menu Impostazioni > Account e login > Seleziona account > Assistente Google > Microfono vivavoce.

Tramite la funzione Hey Google è possibile eseguire diverse operazioni sul box, ad esempio regolare il percentuale del volume, silenziare e riattivare il volume o avviare varie applicazioni.

È possibile cercare varie informazioni da Internet, ad esempio "Che tempo farà domani", oppure cercare film, serie o video nelle applicazioni dei servizi di streaming come Netflix, Prime Video, Disney+ o YouTube.

Nota:

Il microfono per campo lontano incorporato nel dispositivo può essere disattivato in qualsiasi momento anche meccanicamente tramite l'interruttore sul lata dal dispositivo

sul lato del dispositivo.

## 7. Riproduzione USB

#### Funzionamento dei dispositivi di archiviazione USB esterni

Collegare un'unità USB esterna (flash USB o hard disk esterno) alla porta USB-A dello Streaming Box Plus 270.

Quando si collega il dispositivo di memoria USB, premere il pulsante per visualizzare le opzioni. È possibile riprodurre i contenuti multimediali memorizzati sul dispositivo di archiviazione o espandere la capacità di archiviazione interna del THOMSON Streaming Box Plus 270.

#### Riproduzione di file multimediali dal dispositivo di archiviazione esterno

Scaricare un'applicazione di riproduzione multimediale. Avviare l'applicazione installata e selezionare il file da riprodurre.

#### Espansione della capacità di memoria interna del THOMSON Streaming Box Plus 270:

Dopo aver collegato il dispositivo di archiviazione USB, premere il pulsante Casa sul telecomando>>Selezionare l'icona delle impostazioni>>Selezionare la notifica dell'unità flash USB pertinente [Selezionare per impostare]>>Selezionare l'opzione "Imposta come dispositivo di archiviazione" e seguire le istruzioni sullo schermo.

È possibile eseguire la stessa operazione anche dal menu Impostazioni.

Impostazioni / Sistema / Memoria / Disco / Cancella e formatta come

memoria del dispositivo

Nota: il dispositivo di archiviazione USB collegato deve essere formattato in FAT32 o exFAT.

## 8. Aggiornamenti

Gli aggiornamenti software per lo Streaming Box Plus 270 avvengono automaticamente. Se sono disponibili aggiornamenti per le applicazioni installate o per il sistema operativo, le icone di notifica appariranno accanto all'icona Impostazioni nell'angolo superiore destro dello schermo. Fare clic sul pulsante OK del telecomando per leggerle.

## 9. Domande e risposte

| Cosa posso fare con il mio Streaming Box Plus<br>270?                                                                                  | Con Google TV sullo Streaming Box Plus 270, potete godervi tutto l'intrattenimento che amate, con un piccolo aiuto da parte di Google. Google TV porta in un unico luogo film, spettacoli e altro ancora da tutti i vostri abbonamenti. Avete bisogno di ispirazione? Ricevete consigli curati e utilizzate la potente ricerca di Google per trovare spettacoli in oltre 10.000 app. È anche possibile utilizzare la voce per trovare spettacoli, riprodurre musica, controllare dispositivi domestici intelligenti e altro ancora. Inoltre, grazie alle watchlist e ai profili personalizzati, l'esperienza di ognuno è su misura per lui. |
|----------------------------------------------------------------------------------------------------|----------------------------------------------------------------------------------------------------|
| Ho bisogno di una Smart TV per utilizzare il mio<br>Streaming Box?<br>Più 270?                                                         | No, non è così. Lo Streaming Box Plus 270 trasforma qualsiasi TV in una Smart TV.                                                                                                    |
| Quali connessioni sono necessarie per il                                                                                               | Collegamento al televisore o al proiettore:                                                                                                    |
| funzionamento dello Streaming Box Plus 270?                                                                                            | Lo Streaming Box Plus 270 supporta risoluzioni video fino a 4K Ultra HD e deve essere collegato al televisore o al proiettore utilizzando il cavo HDMI di alta qualità.                                                                                                    |
|                                                                                                    | Connessione a Internet:                                                                                                    |
|                                                                                                    | È possibile collegarsi a Internet tramite Wi-Fi o cavo LAN.                                                                                                    |
|                                                                                                    | Per informazioni sui collegamenti opzionali, ad esempio ai dispositivi audio e ai dispositivi USB, consultare il capitolo 4.2.                                                                                                    |
| Se il controllo vocale in vivavoce non risponde                                                                                        | Controllare lo stato della rete.                                                                                                    |
|                                                                                                    | Verificare che il dispositivo di streaming sia in stato di "unmute". (Il microfono è acceso).                                                                                                    |
|                                                                                                    | Verificare che il microfono incorporato sia disattivato meccanicamente con<br>l'interruttore situato sul lato del dispositivo.                                                                                                    |
| Se collego l'audio direttamente all'amplificatore,<br>Avrò l'audio in modalità Atmos?                                                  | Se l'amplificatore AV collegato supporta il Dolby Atmos, si ottiene il suono in modalità Atmos. Il formato audio supportato dall'amplificatore sarà rilevato automaticamente dallo Streaming Box Plus 270.                                                                                                    |
| Quali sono i formati audio del mio Streaming Box<br>Plus                                                                               | Lo Streaming Box Plus 270 supporta la maggior parte dei formati audio digitali.                                                                                                    |
| 2/0 supporto via HDMI all'amplificatore?                                                                                               | <u> </u>                                                                                                    |
| anche se il mio Streaming Box Plus 270 è collegato ad esso con un cavo HDMI?                                                           | E possibile che sia stata selezionata la sorgente di ingresso sbagliata sul televisore.<br>Dopo il passaggio alla porta HDMI corretta, occorrono alcuni secondi per ricevere il<br>segnale dallo Streaming Box Plus 270.                                                                                                    |
| ll televisore non visualizza un'immagine 4K UHD.                                                                                       | La qualità dipende dal supporto e dalla sorgente di ingresso. Una scarsa qualità dell'immagine può essere causati dai sequenti motivi:                                                                                                    |
|                                                                                                    | - si sta quardando un contenuto a bassa risoluzione:                                                                                                    |
|                                                                                                    | - si sta utilizzando un cavo che non supporta il 4K LIHD                                                                                                    |
|                                                                                                    | - il televisore non supporta il 4K UHD.                                                                                                    |
| È necessario un account Google per utilizzare lo<br>Streaming Box Plus 270?                                                            | Per configurare Google TV sullo Streaming Box Plus 270 è necessario un account<br>Google. È necessario aver effettuato l'accesso al proprio account Google per<br>utilizzare le funzioni personalizzate di Google TV, quali profili personalizzati,<br>watchlist, raccomandazioni, ecc.                                                                                                    |
| Non riesco a trovare una determinata<br>applicazione sul mio televisore, anche se è<br>disponibile per il download sul mio smartphone. | Alcune applicazioni possono essere disponibili per il download su dispositivi mobili,<br>ma non sono disponibili<br>su Google TV.                                                                                                    |
| Quali sono i requisiti internet per il mio Streaming<br>Box Plus 270                                                                   | Lo Streaming Box Plus 270 funziona bene con una connessione Internet standard.<br>Tuttavia, l'esperienza sarà tanto migliore quanto più veloce è la connessione a<br>Internet. Si noti che più dispositivi sono collegati alla rete domestica, meno banda<br>larga si ha a disposizione per lo Streaming Box Plus 270.                                                                                                    |
| A quali dispositivi Bluetooth è possibile collegarsi<br>Streaming Box Plus 270                                                         | È possibile collegare dispositivi audio, quali cuffie e altoparlanti, nonché ingressi<br>dispositivi, come tastiera o gamepad, allo Streaming Box Plus 270 tramite Bluetooth.                                                                                                    |
| Come si usa l'Assistente Google?                                                                                                    | Premere il pulsante dell'Assistente Google sul telecomando dello Streaming Box Plus 270. È possibile cercare qualsiasi contenuto. Tutti i contenuti relativi alla vostra domanda appariranno nell'elenco.                                                                                                    |
| Come si può sapere che una nuova versione del<br>software è stata<br>disponibili per il mio dispositivo di streaming?                  | Gli aggiornamenti software per lo Streaming Box Plus 270 avvengono<br>automaticamente. Se sono disponibili aggiornamenti per le applicazioni installate o<br>per il sistema operativo, le icone di notifica appariranno accanto all'icona<br>Impostazioni nell'angolo superiore destro dello schermo. Fare clic sul pulsante OK                                                                                                    |

|                                                                              | del telecomando per leggerle.                                                                                                    |
|------------------------------------------------------------------------------|----------------------------------------------------------------------------------------------------|
|                                                                              |                                                                                                    |
| Il mio Streaming Box Plus 270 può essere usato<br>anche come<br>un box IPTV? | Sì, lo Streaming Box Plus 270 può essere utilizzato per l'IPTV. Per farlo, è necessario scaricare l'applicazione IPTV preferita. |

## 10. Specifiche tecniche

#### Audio e video

Risoluzione del display: 4K Ultra HD Risoluzione video: 4Kx2K @ 60 fps, 1080p, 1080i, 720p, 576p, 576i, 480p, 480i Decodifica audio: Dolby Digital, Dolby Digital Plus, Dolby Atmos MS12

#### Sistema e memoria

Sistema operativo: Sistema operativo Android TV Chipset: Amlogic S905X4-J CPU: ARM Quad 64-bit Cortex-A55 GPU: ARM Mali-G31 MP2 SDRAM: LPDDR4 3GB Flash: eMMC 32 GB

#### Porti

HDMI 2.1 (TMDS) Porta USB 3.0 (5 V, max. 900 mA) Ethernet (RJ-45) 10/100M

#### Altoparlante e microfono

Altoparlante: 1 x 3 W, 4 Ohm, altoparlante mono/1,5" a piena frequenza/FRR: F0~20 kHz Microfono: 2xMIC

#### Connettività wireless

Wi-Fi integrato: 802.11 b/g/n/a/ac/ax, 2,4 GHz /5 GHz 2T2R Bluetooth: 5.2 Bluetooth: 2400 MHz~2483,5 MHz (79 canali) 2.4G WIFI: CH1~CH14 2400MHz-2483,5MHz 5G WIFI: CH36~CH48 5150MHz-5250MHz CH52~CH64 5250MHz-5350MHz CH100~CH140 5470MHz-5725MHz CH149~CH165 5725MHz-5850MHz Potenza irradiata isotropica effettiva RF, EIRP: 2.4G WIFI: EIRP < 20 dBm Bluetooth: EIRP < 20 dBm WIFI 5G: 5150 MHz-5250 MHz: EIRP < 23 dBm 5250 MHz-5350 MHz: EIRP < 20 dBm 5470 MHz-5725 MHz: EIRP < 20 dBm 5725 MHz-5850 MHz: EIRP < 13,98 dBm

#### Compatibilità

TV HD, FHD e UHD con porta HDMI compatibile Tastiera Bluetooth Controller di gioco Bluetooth

#### Dati generali

Alimentazione: AC 100 - 240 V AC ~ 50/60 Hz Tensione di ingresso: Adattatore di alimentazione 12 V 1,5 A Consumo di energia in esercizio: max. 18 W Consumo in standby: 2,2 W Temperatura di funzionamento: 0 ~ +40 °C Temperatura di stoccaggio: -40 ~ +70 °C Dimensioni (L x P x A in mm): 118 x 118 x 43 Peso (in kg): 0.3

## 11. Modello del produttore e informazioni sul produttore

Numero di modello del produttore: DS8941 Nome della società: Shenzhen SDMC Technology Co. Indirizzo: Stanza 1022, Piano 10, Edificio A, Edificio Doganale, No. 2, Xin'an 3rd Road, Dalang Community, Xin'an Street, Bao'an District, Shenzhen

## 12. Informazioni sull'Agenzia europea

Azienda: Streamview GmbH Indirizzo: Franz-Josefs-Kai 1, 1010 Vienna, Austria

## Licenze

Soggetto a modifiche. In conseguenza della continua ricerca e sviluppo, le specifiche tecniche, il design e l'aspetto dei prodotti possono cambiare. Si prega di notare che la velocità di download dipende dalla connessione Internet e che alcune applicazioni potrebbero non essere disponibili in tutti i Paesi. Potrebbe essere richiesta un'iscrizione ai servizi di streaming. Google TV è il nome dell'esperienza software di questo dispositivo e un marchio di Google LLC. Google, YouTube, Google Cast, YouTube Music e altri marchi sono marchi di Google LLC. Google Assistant non è disponibile in alcune lingue e paesi. La disponibilità dei servizi varia a seconda del Paese e della lingua. Netflix è un marchio registrato di Netflix, Inc. È richiesta l'iscrizione allo streaming di Netflix. Netflix è disponibile in alcuni Paesi. Ulteriori informazioni sono disponibili su www.netflix.com. Apple TV è un marchio di Apple Inc. registrato negli Stati Uniti e in altri Paesi e regioni. Wi-Fi è un marchio registrato di Wi-Fi Alliance<sup>®</sup>. Il marchio e i loghi Bluetooth<sup>®</sup> sono marchi registrati di proprietà di Bluetooth SIG, Inc. e il loro utilizzo è concesso in licenza. I termini HDMI, HDMI High-Definition Multimedia Interface, HDMI Trade dress e i loghi HDMI sono marchi o marchi registrati di HDMI Licensing Administrator, Inc. Prodotto su licenza di Dolby Laboratories. Dolby, Dolby Vision, Dolby Atmos e il simbolo della doppia D sono marchi registrati di Dolby Laboratories Licensing Corporation. Opere confidenziali non pubblicate. Copyright © 1992-2024 Dolby Laboratories. È richiesto l'abbonamento a Disney+, vedere le condizioni su https://www.disneyplus.com. ©2024 Disney e le sue entità collegate. ©2024 Amazon.com, Inc. o le sue affiliate. Amazon, Prime Video e tutti i marchi correlati sono marchi di Amazon.com, Inc. o delle sue affiliate. Si applicano le tariffe di iscrizione ad Amazon Prime o Prime Video. Per maggiori dettagli, consultare primevideo.com/terms. Tutti gli altri prodotti, servizi, aziende, marchi, nomi commerciali o di prodotto e loghi citati nel presente documento sono di proprietà dei rispettivi titolari. Tutti i diritti riservati. ©2024 StreamView GmbH, Franz-Josefs-Kai 1, 1010 Vienna, Austria. Questo prodotto è stato realizzato e venduto sotto la responsabilità di StreamView GmbH. THOMSON e il logo THOMSON sono marchi utilizzati su licenza da StreamView GmbH - ulteriori informazioni su www.thomson-brand.com.

Protezione dei dati: I fornitori di applicazioni e i fornitori di servizi possono raccogliere e utilizzare dati tecnici e informazioni correlate, tra cui, a titolo esemplificativo e non esaustivo, informazioni tecniche sul dispositivo, sul software di sistema e applicativo e sulle periferiche. I fornitori di applicazioni e di servizi possono utilizzare tali informazioni per migliorare i prodotti o per fornire servizi o tecnologie che non consentono di identificare personalmente l'utente. Inoltre, alcuni servizi di terze parti, già presenti nel dispositivo o installati dall'utente dopo l'acquisto del prodotto, possono richiedere una registrazione con i suoi dati personali. Alcuni servizi possono raccogliere dati personali anche senza fornire ulteriori avvisi. StreamView non può essere ritenuta responsabile per un'eventuale violazione della protezione dei dati da parte di servizi di terze parti.

# ■●●Dolby Vision • Atmos

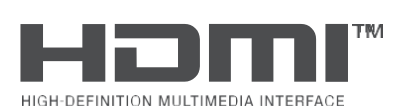